売上管理データベースソフト

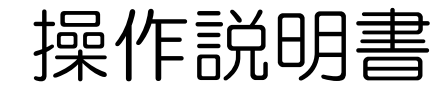

## 【ソフト概要】

Microsoft Access2003で作成した売上管理ソフトです。 主に飲食店・その他店舗等で売上(販売)、支払(支出)のデータ管理ができます。

- メニュー、支出項目のデータを登録をします、。 伝票入力時はそのデータから選択します。。
- ■トップ画面で、月ごとの売上/支出金額、日単位の売上(カレンダー) が分かります。
- Accessの出力(レポート)は下記の3点です
  ・売上一覧表(月別)
  ・支出一覧表(月別)
  ・材料費項目別一覧表(月別)
  - いづれも「月締め / 20日締め」の選択できます。
- Accessで入力したデータを『売上管理\_エクスポートデータ.xls』へ 出力(エクスポート)できます。
   そのデータを使用して、ご自分で表やグラフを作成してください。
   ・売上データ
   ・支出データ
   ・商品登録データ
- 支出登録データ

## 【変更履歴】

1

『はじめにお読みください.txt』に記載してあります。

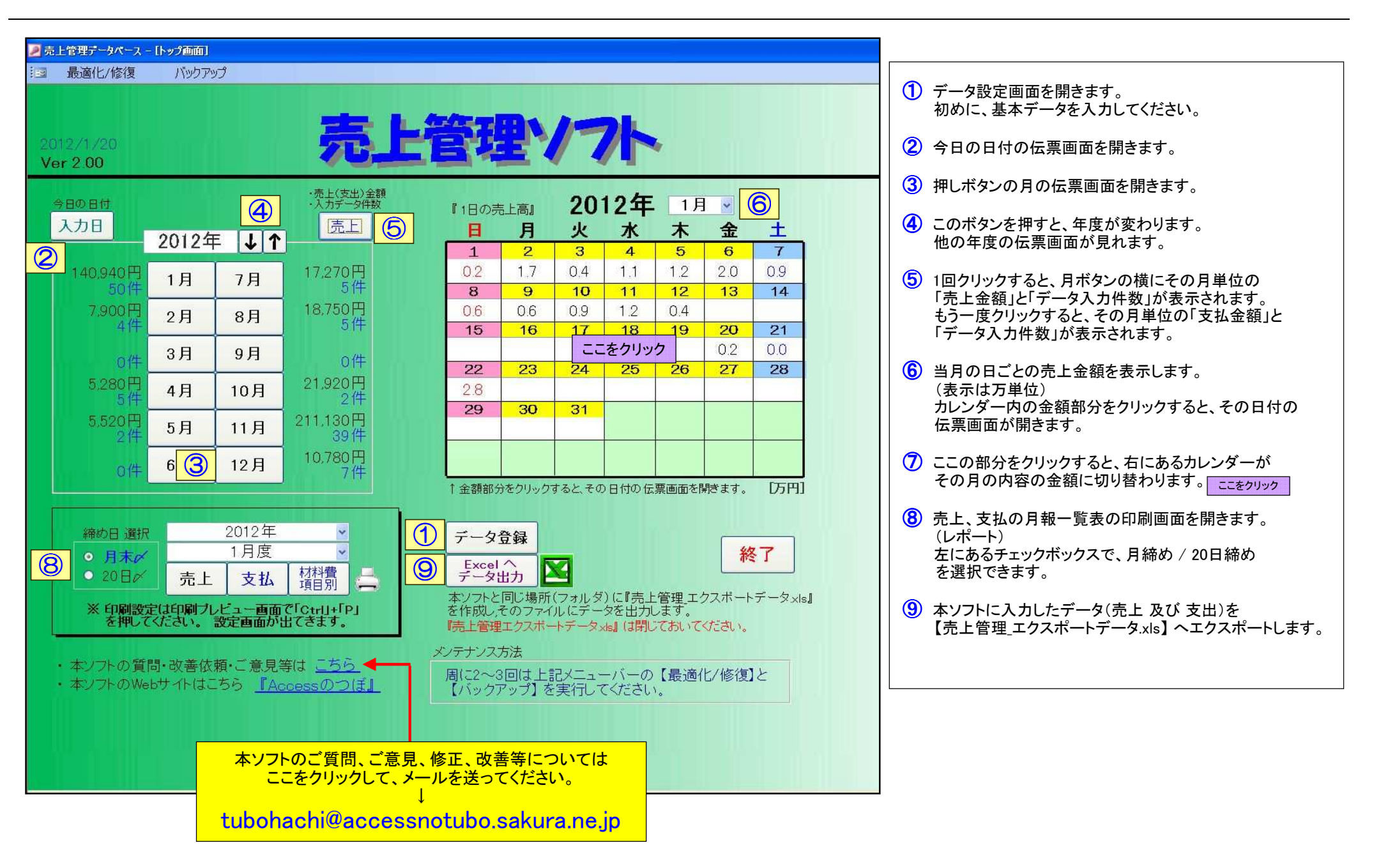

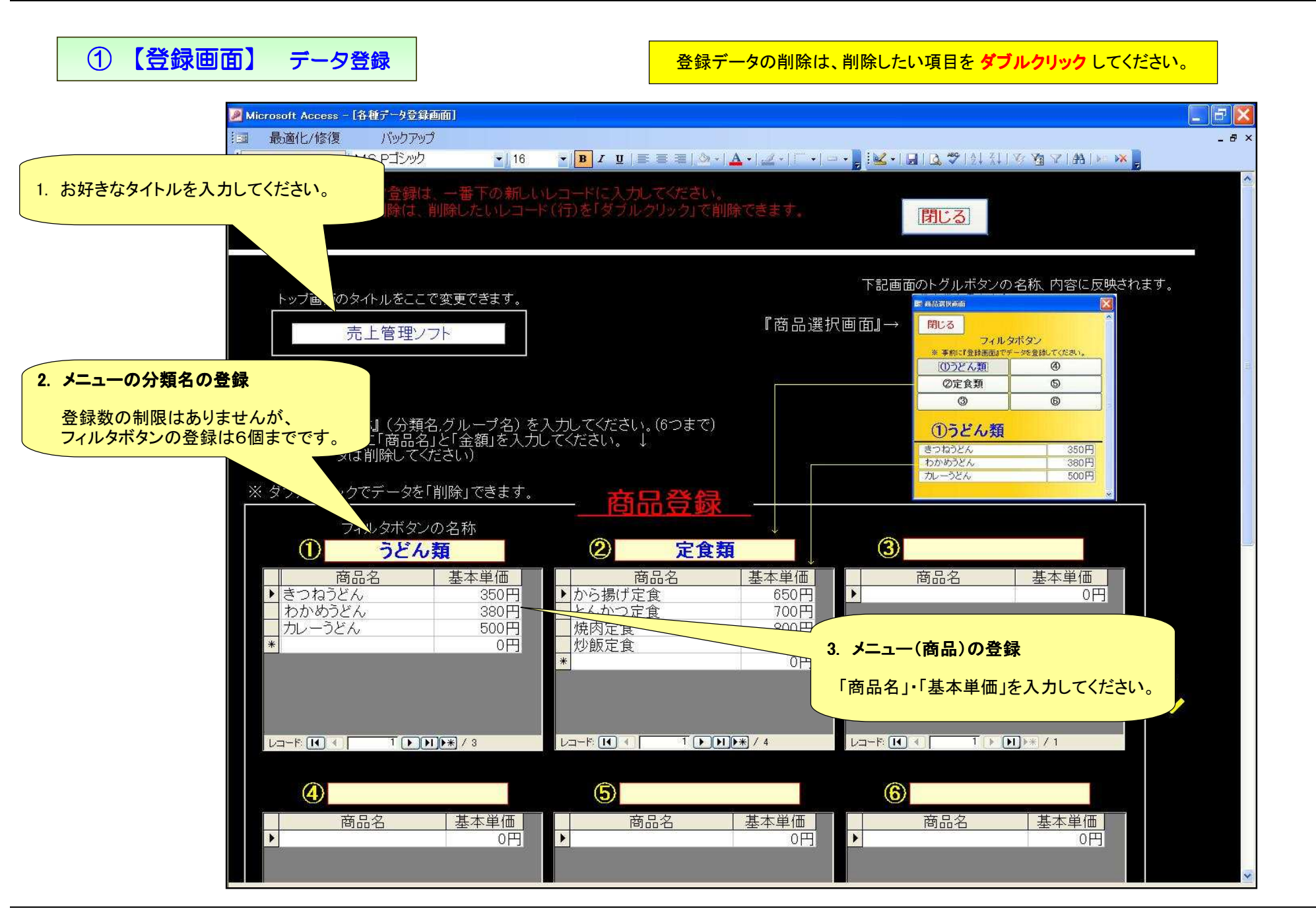

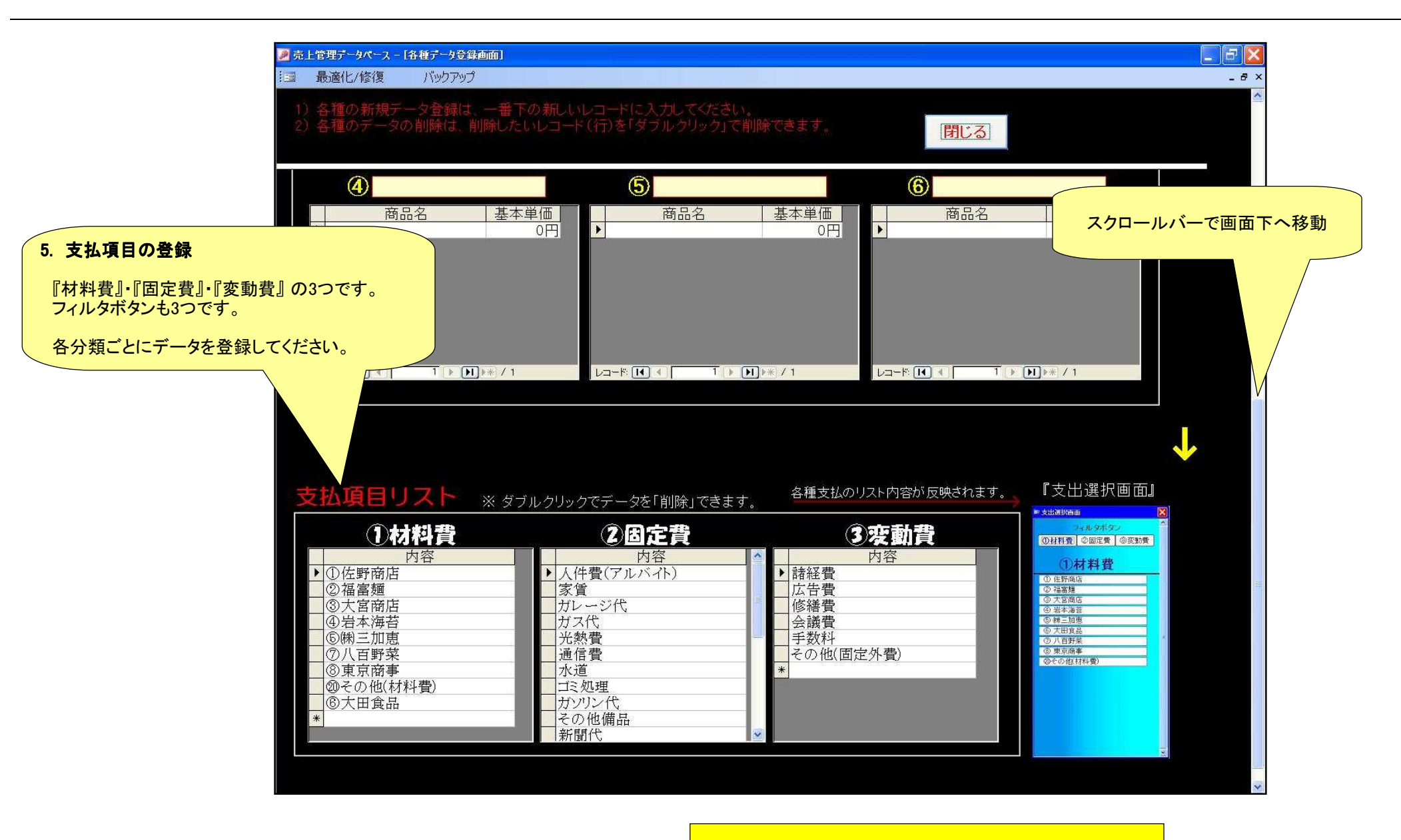

後は、その都度変更、追加、削除を行ってください。

更新日 2012/1/15

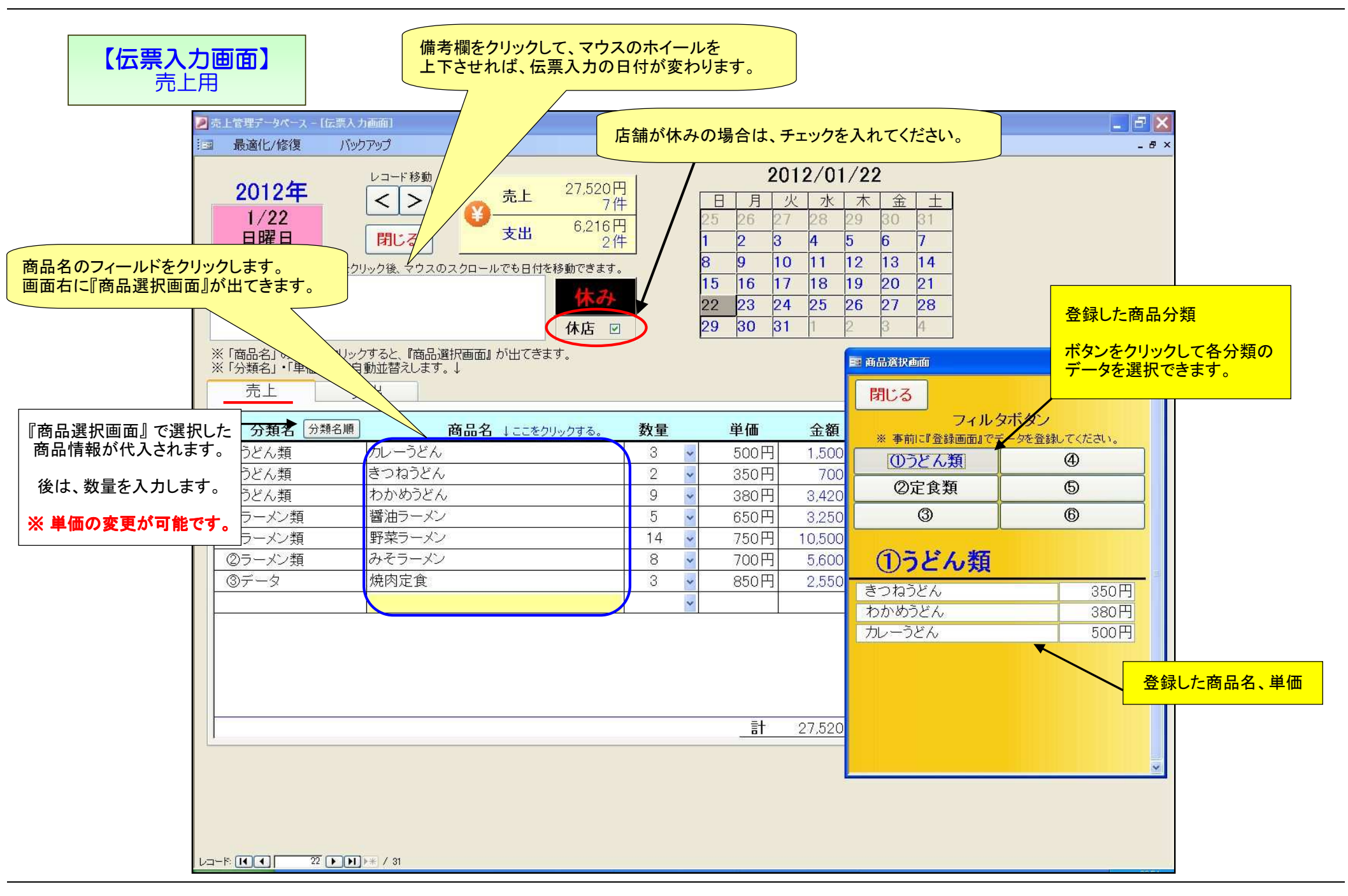

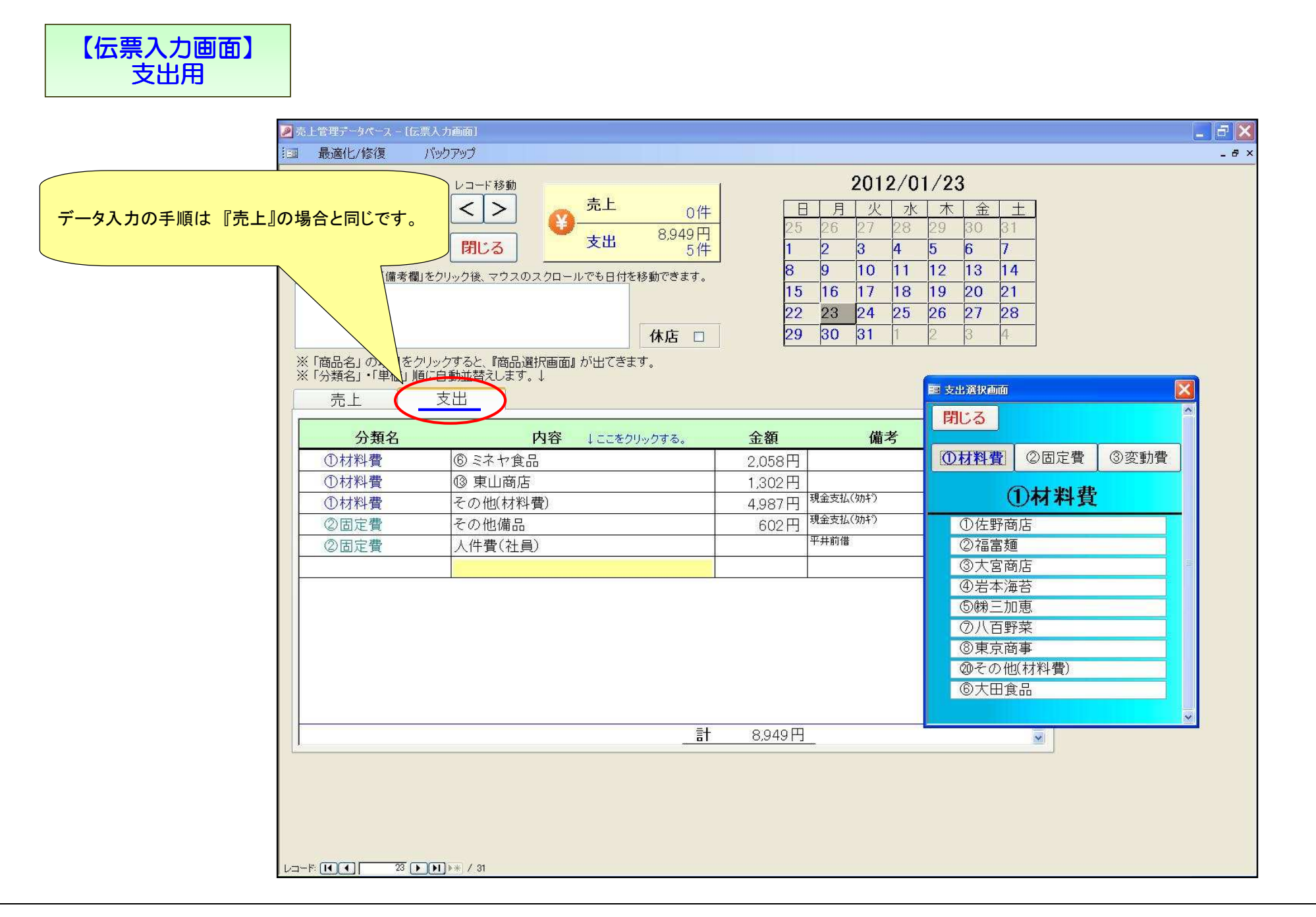

売上表 (印刷画面) 2011年/10月 売上表 ※ 月末鏑め 「分類名」・「巣笥」を昇順に掛整えしています。 営業目 25日 休存日 6日 売上金額 439,400円 10ភ 9 T 815 7 ឆ 65 店休日の日数は、ここの 休店 □ 5 75 **4**15 チェックされた日が何日あるか 3.0 ះភ で計算しています。 2.1 zъ 1.6 単価順 3 1.0 09 ١T 0.0 0 75 [分類名] [単価] (මැසි න [奴]] [金額] 10/1 土隆日 35.740円 ①ラーメン類 13,440 FI 1,000円 (200円) チャーシュー 5 900円 (約0円) コーン 締め日 選択 (600円) 番曲ラーメン 3,000円 ①日付順 (650円) 3,900円 塩ラーメン ● 月末〆 (650円) 映噌ラーメン 2,600円 A(680円) こってりラーオン 2,040円 ゆうどん類 ○ 20 H × 10,400 円 4.050円 (450円) 差つねうとん .9 2 分類名順 3,100Ħ (620円) カレーうとん 5 (650円) 釜橋げうとん 3,250円 8**060** 11,900 P3 1,500円 (300円) お茶漬け 5 5,500**円** (550円) チャーシュー件 10 4,900円 (700円) そばめし 7 10/2 日曜日 65,200円 のラーメン雑 40,350 PB 15,000円 (600円) 番組ラーメン 25 4,550円 (650円) 味噌ラーメン 7 - 10月の場合 --6,800Ħ (感0円) こってりラーメン 10 (700円) とんこつラーメン 20 14,000円 创生意知 18,900 PB 『月末〆』・・・ 10/1 ~ 10/31 まで (300円) 1,500円 ミンチカツセット 5 1,500円 (300円) 着掛けセット 5 『20日〆』・・・ 9/21 ~ 10/20 まで (650円) 日替わりランチ 6 3,900円 中華定念 15 12,000円 (数0円) **⑤その他** 5,950 PJ (250円) 枝豆 1,000円 Α のデータが一覧表に表示されます。 13 3,900円 (300円) だんご 『売上』『支出』『材料費項目別』一覧表 (\$\$0円) たこ焼き(8個入り) 3 1,050円 10/3 月曜日 21.500円 共通です。 ①ラーメン類 5.000 PJ (100円) 煮玉子 6 600円 1,400円 (200円) チャーシュー 7 (600円) 書油ラーメン 3,000円 2011/10/2 0.18 1/3 499\* 2011年 / 10月 売上表

|               | ſ             |          |       |                              |                |                                                                                                    |
|---------------|---------------|----------|-------|------------------------------|----------------|----------------------------------------------------------------------------------------------------|
|               |               |          |       |                              |                |                                                                                                    |
| - 支出表 -       |               |          |       |                              |                | ③ 文払先名順                                                                                                    |
|               |               |          | 00    | 11 / 10日度                    | 古北圭            |                                                                                                    |
| (印刷画面)        | <u>※ 月末締め</u> |          |       | /II/IU用度                     | XILIX          |                                                                                                    |
| · · · · - — · | 「日仲」「名称」の界版   | に登録えしている | tt.   |                              |                |                                                                                                    |
|               |               |          |       |                              |                |                                                                                                    |
|               |               |          |       |                              |                | 支出金計 102.602円                                                                                                    |
|               |               |          |       |                              |                |                                                                                                    |
|               | (1) 林(1)      | 36       | 120円  | /                            | /              |                                                                                                    |
|               |               |          |       |                              |                |                                                                                                    |
|               |               | I        | 10/6  | © 大宮商店                       | 2,580円         |                                                                                                    |
|               | · ·           | 2        | 10.0  | <u>③ 東京商事</u><br>◎ 東 <u></u> | 12,000 円       |                                                                                                    |
|               | -             | 3        | 10/9  | ② 東京簡単<br>                   | 3,800 円        | THE AS ADDRESS THE ASS'                                                                                                    |
|               | 1 -           | 4<br>5   | 10/12 |                              | 0.667 円        | 2022 XAS (7.947)                                                                                                    |
|               | ų .           | 6        | 10/15 | - W 八田政師<br>子の(約(はお) 毎)      | 712 円          | RANK DUTY                                                                                                    |
| ① 分類名順        |               | 7        | 10/16 | その他は料料要)                     | 849 円          | 現金支払 (キッチー)                                                                                                    |
|               | -             | 8        | 10/20 | ① 佐野商店                       | 4.200円         |                                                                                                    |
|               |               | - 9      | /     |                              | 651円           |                                                                                                    |
|               |               | -        |       |                              | 6,216円         | 現金文格                                                                                                    |
|               |               | 11       |       | © 大田食品                       | 1,029円         | 現金文払 (ナーディーエー)                                                                                                    |
|               |               |          |       |                              |                |                                                                                                    |
|               |               | 28       | 943円  |                              |                |                                                                                                    |
|               |               |          |       |                              |                |                                                                                                    |
|               | <b>-</b>      | <u> </u> | 10/9  | ガソルン                         | 2,000 円        | 現金支払 [Epet DS]                                                                                                    |
| (2)           | 日付順           | 2        |       | その地論品                        | 538 P1         | 现金支払 (7.0平)                                                                                                    |
|               |               |          | 10/10 |                              | 2000 E         | →井戸博<br>現会 ##t hour (>2)                                                                                                    |
|               |               | 4<br>5   | 10/12 |                              | 2,000円<br>874円 | 2022 スパン E145 / 528 / 527 / 528 / 528 / |
|               |               | 6        |       | - この地理品<br>人供毎(注号)           | 07411          | 322 X 10 ( 10 m m ( 7 Y )                                                                                                    |
|               |               | 7        | 10/14 |                              | 2 000 円        | モンテクロ<br>現金 女払 (PNRDS)                                                                                                    |
|               |               | 8        | 10/16 |                              | 2,00011        | 平井前借                                                                                                    |
|               |               | 9        | 10/20 | ガス                           | 30 円           |                                                                                                    |
|               |               | Į0       |       | クリーンヤマド(マット代)                |                | 現金 武松 (24日 に 武松)                                                                                                    |
|               | -             | 11       |       | その他備品                        | 1,501円         | 現金 文格 [當 士藝品]                                                                                                    |
|               |               | 12       | 10/29 | ガソルン                         | 20,000円        | 現金支払 (Enelos)                                                                                                    |
|               |               | 13       |       | 人件费(社員)                      |                | 平井前借                                                                                                    |
|               |               |          |       |                              |                |                                                                                                    |
|               | ③変動費          | 37.      | 470円  |                              |                |                                                                                                    |
|               |               |          | 10/20 | <b>谷米</b> 83 <b>本</b>        | 120 00         |                                                                                                    |
|               |               | 2        | 10/20 | <u>古禾社英</u><br>受業経由          | 850 円          |                                                                                                    |
|               |               | 3        | 10/26 |                              | 2,500円         |                                                                                                    |
|               |               | 4        |       |                              | 26,000 円       |                                                                                                    |
|               |               | 5        | 10/28 | 会議費                          | 8,000円         |                                                                                                    |
|               |               |          |       |                              |                |                                                                                                    |
|               |               |          |       |                              |                |                                                                                                    |
|               |               |          |       |                              |                |                                                                                                    |
|               |               |          |       |                              |                |                                                                                                    |
|               |               |          |       |                              |                |                                                                                                    |
|               |               |          |       |                              |                |                                                                                                    |
|               |               |          |       |                              |                |                                                                                                    |
|               |               |          |       |                              |                |                                                                                                    |
|               |               |          |       |                              |                |                                                                                                    |
|               |               |          |       |                              |                |                                                                                                    |
|               |               |          |       |                              |                |                                                                                                    |
|               | 2011/10/2     | 0:39     |       | 2011/10月 受払用報                | 6.             | 1/1 ላ % 🖓 🕯                                                                                                    |
|               |               |          |       |                              |                |                                                                                                    |
|               |               |          |       |                              |                |                                                                                                    |

を支払先名でグループ化した

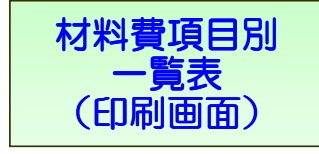

| ※ 月末諦め 2                                                                                                    | 2012 / 1月度 |               | ①材料費          | 項目別一       | 覧表                                    |            |                |     |
|----------------------------------------------------------------------------------------------------|------------|---------------|---------------|------------|---------------------------------------|------------|----------------|-----|
| 称」「目付」の昇順に並替え」                                                                                                   | しています。     |               |               |            | 51                                    |            |                |     |
|                                                                                                    |            |               |               | 2          | 0000100                               |            |                |     |
|                                                                                                    |            |               | 8             | 支出金 計      | 266,0489                              |            |                |     |
| のヒノマル                                                                                                    | 計 13,902円  |               |               |            |                                       |            |                |     |
|                                                                                                    | 1/4        | 水             | 3,150円        |            |                                       |            |                |     |
|                                                                                                    | 1 /18      | 200           | 9,177円        |            |                                       |            | 支払『①材料費』を支払失タフ | ۶Ă  |
|                                                                                                    | 1 /31      | X             | 1,575 円       |            | S                                     |            | 一覧表です          | - / |
| ②福富麺                                                                                                    | 計 2,952円   |               |               |            |                                       |            | 見扱くす。          |     |
|                                                                                                    | 1 /25      | 水             | 2,058円        |            |                                       |            |                | 4.  |
|                                                                                                    | 1 /27      | 金             | 894円          | 現金支払[フレンシ> |                                       |            | 月ことの美有への文払金額かれ | יתי |
| ③大宮裔店                                                                                                    | it 4,530P9 |               | in density of |            |                                       |            |                |     |
| and a constant of the second second second second second second second second second second second second second | 1 /27      | 金             | 4,530円        |            |                                       | <b>I</b> ' |                |     |
| ⑤ ㈱三加恵                                                                                                    | 計 40,503円  |               |               |            |                                       |            |                |     |
|                                                                                                    | 1/2        | 月             | 5,500円        |            | la.                                   |            |                |     |
|                                                                                                    | 1 /9       |               | 10,695円       |            |                                       |            |                |     |
|                                                                                                    | 1 /20      | 金             | 24,308 円      |            | i i i i i i i i i i i i i i i i i i i |            |                |     |
| ⑤(㈱三加恵                                                                                                    | 計 11.340円  |               |               |            |                                       |            |                |     |
|                                                                                                    | 1 /25      | 水             | 9,282円        |            |                                       |            |                |     |
|                                                                                                    | 1 /27      | 金             | 2,058 円       |            |                                       |            |                |     |
| @ ミネヤ食品                                                                                                    | 計 47.891円  |               |               |            |                                       |            |                |     |
| 1970 1970 1904-90                                                                                                | 1/4        | 水             | 2,058円        |            |                                       |            |                |     |
|                                                                                                    | 1 /5       | 木             | 2,058円        |            |                                       |            |                |     |
|                                                                                                    | 1 /7       | ः±            | 6,552円        |            |                                       |            |                |     |
|                                                                                                    | 1 /9       | 月             | 2,058円        |            |                                       |            |                |     |
|                                                                                                    | 1/11       | *             | 2,058円        |            |                                       |            |                |     |
|                                                                                                    | 1/12       | - 本           | 2,058 H       |            |                                       |            |                |     |
|                                                                                                    | 1/14       |               | 0,002 (15)    |            |                                       |            |                |     |
|                                                                                                    | 1.47       | - 7           | 4 116 00      |            | £                                     |            |                |     |
|                                                                                                    | 1/10       | <u>へ</u><br>末 | 2.058 円       |            | ÷                                     | 11         |                |     |
|                                                                                                    | 1 /21      | ±             | 4.368 円       |            |                                       |            |                |     |
|                                                                                                    | 1 /23      | 月             | 2,058 円       |            |                                       | 11         |                |     |
|                                                                                                    | 1 /26      | 木             | 2,058円        |            |                                       |            |                |     |
|                                                                                                    | 1 /28      | ±             | 3,465円        |            |                                       | 11         |                |     |
|                                                                                                    | 1 /30      | 月             | 2,058円        |            |                                       |            |                |     |
|                                                                                                    | 1 /31      | 火             | 2,058 円       |            |                                       |            |                |     |
| ⑦八百野葉                                                                                                    | 計 2,200円   |               |               |            |                                       |            |                |     |
|                                                                                                    | 1 /27      | 金             | 2,200円        |            |                                       |            |                |     |
| ③東京商事                                                                                                    | 計 1,302円   |               |               |            |                                       |            |                |     |
| 19410321010205                                                                                                   | 1 /25      | ж             | 1,302円        |            |                                       |            |                |     |
|                                                                                                    | 0          |               | 12400 02722   |            |                                       |            |                |     |

## 年間収支表.xls の操作説明

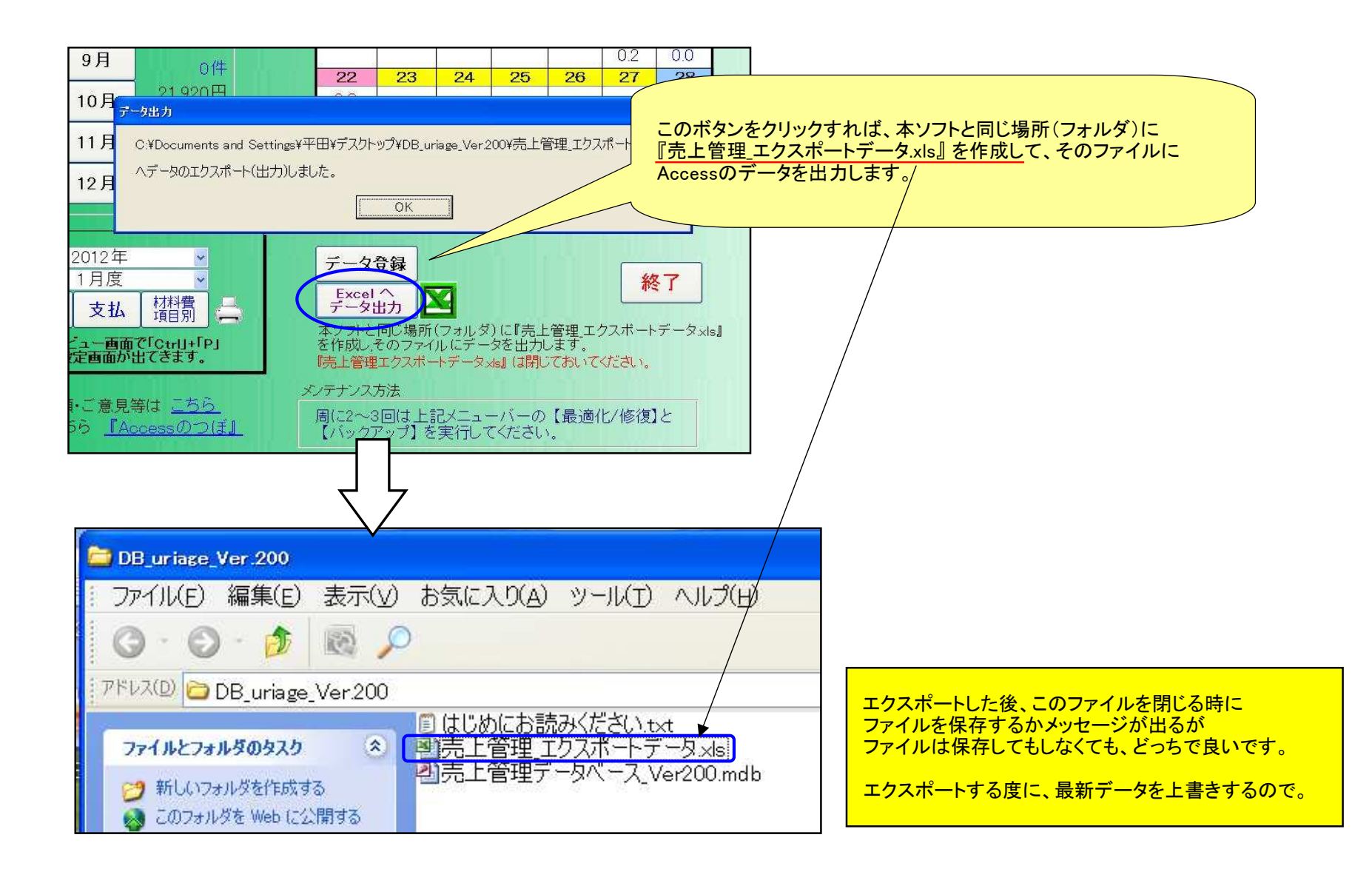

[売上管理\_エクスポートデータ.xls]

このデータを使用して、表やグラフをご自分で作成してください。 Dsun関数を使えば、大抵の表は作成できます。

|    | A         | В      | С          | D    | E   | F      | G | н | Ι | J | К | ~ |
|----|-----------|--------|------------|------|-----|--------|---|---|---|---|---|---|
| 1  | 日付        | 分類名    | 商品名        | 単価   | 数量  | 金額     |   |   |   |   |   |   |
| 2  | 2011/1/1  | ①ラーメン類 | 煮玉子        | 100  | 10  | 1000   |   |   |   |   |   |   |
| 3  | 2011/1/1  | ①ラーメン類 | コーン        | 100  | 9   | 900    |   |   |   |   |   |   |
| 4  | 2011/1/1  | ①ラーメン類 | 醤油ラーメン     | 600  | 6   | 3600   |   |   |   |   |   |   |
| 5  | 2011/1/1  | ①ラーメン類 | 温泉玉子       | 100  | 6   | 600    |   |   |   |   |   |   |
| 6  | 2011/1/1  | ①ラーメン類 | 醤油ラーメン     | 600  | 1   | 600    |   |   |   |   |   |   |
| 7  | 2011/1/1  | ①ラーメン類 | 煮玉子        | 100  | 5   | 500    |   |   |   |   |   |   |
| 8  | 2011/1/1  | ④定食類   | アジフライセット   | 300  | 3   | 900    |   |   |   |   |   |   |
| 9  | 2011/1/1  | ②一品類   | キムチ        | 200  | 6   | 1200   |   |   |   |   |   |   |
| 10 | 2011/1/1  | ①ラーメン類 | こってりラーメン   | 680  | 9   | 6120   |   |   |   |   |   |   |
| 11 | 2011/1/1  | ②一品類   | キムチ        | 200  | 4   | 800    |   |   |   |   |   |   |
| 12 | 2011/1/1  | ①ラーメン類 | (特大)100円UP | 100  |     |        |   |   |   |   |   |   |
| 13 | 2011/1/1  | ①ラーメン類 | ワカメ        | 100  | 1   | 100    |   |   |   |   |   |   |
| 14 | 2011/1/2  | ①ラーメン類 | コーン        | 1000 | 10  | 10000  |   |   |   |   |   |   |
| 15 | 2011/1/20 | ②一品類   | 唐揚げ        | 480  | 7   | 3360   |   |   |   |   |   |   |
| 16 | 2011/1/20 | ②一品類   | 餃子         | 250  | 3   | 750    |   |   |   |   |   |   |
| 17 | 2011/1/20 | ①ラーメン類 | 温泉玉子       | 100  | 3   | 300    |   |   |   |   |   |   |
| 18 | 2011/1/20 | ①ラーメン類 | 醤油ラーメン     | 600  | 5   | 3000   |   |   |   |   |   | T |
| 19 | 2011/1/21 | ②一品類   | 餃子         | 250  | 5   | 1250   |   |   |   |   |   |   |
| 20 | 2011/1/21 | ②一品類   | あてチャーシュー   | 480  | 6   | 2880   |   |   |   |   |   |   |
| 21 | 2011/1/21 | ①ラーメン類 | 激辛ラーメン     | 700  | 5   | 3500   |   |   |   |   |   |   |
| 22 | 2011/1/21 | ①ラーメン類 | 塩ラーメン      | 650  | 4   | 2600   |   |   |   |   |   |   |
| 23 | 2011/1/31 | ②一品類   | 唐揚げ        | 480  | 19  | 9120   |   |   |   |   |   |   |
| 24 | 2011/1/31 | ①ラーメン類 | コーン        | 100  | 12  | 1200   |   |   |   |   |   |   |
| 25 | 2011/1/31 | ②一品類   | キムチ        | 200  | 4   | 800    |   |   |   |   |   |   |
| 26 | 2011/1/31 | ①ラーメン類 | チャーシュー     | 200  | 7   | 1400   |   |   |   |   |   |   |
| 27 | 2011/2/1  | ②一品類   | キムチ        | 200  | 3   | 600    |   |   |   |   |   |   |
| 28 | 2011/2/1  | ②一品類   | 餃子         | 250  | 3   | 750    |   |   |   |   |   |   |
| 29 | 2011/2/1  | ①ラーメン類 | 温泉玉子       | 100  | 6   | 600    |   |   |   |   |   |   |
| 30 | 2011/2/1  | ①ラーメン類 | 激辛ラーメン     | 700  | 5   | 3500   |   |   |   |   |   |   |
| 31 | 2011/2/1  | ①ラーメン類 | こってりラーメン   | 680  | 500 | 340000 |   |   |   |   |   |   |
| 32 | 2011/2/5  | ①ラーメン類 | コーン        | 100  | 7   | 700    |   |   |   |   |   |   |
| 33 | 2011/2/5  | ①ラーメン類 | 梅          | 150  | 5   | 750    |   |   |   |   |   | T |
| 34 | 2011/2/5  | ①ラーメン類 | 醤油ラーメン     | 600  | 6   | 3600   |   |   |   |   |   | T |
| 35 | 2011/2/5  | ①ラーメン類 | コーン        | 100  | 4   | 400    |   |   |   |   |   | T |
| 36 | 2011/2/5  | ①ラーメン類 | 塩ラーメン      | 650  | 6   | 3900   |   |   |   |   |   | T |
| 77 | 2011/2/5  | ①ラーメン類 | 味噌ラーメノ     | 650  | 5   | 3250   |   |   |   |   |   | ~ |